## **Open Table Volunteers**

Instructions on how to update your volunteer registration form

Go to the following web address:

http://opentable.volunteergopher.com/VMS/welcome/login

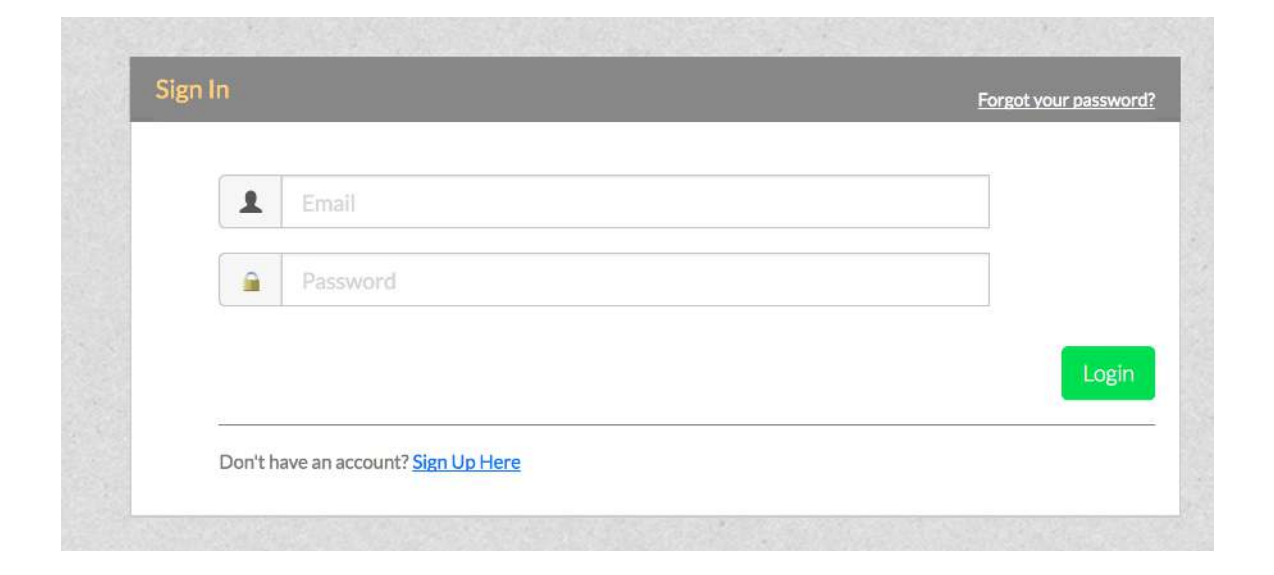

Enter your email address and password and click on the 'login' button.

If you have forgotten your password, click on the 'forgot your password' link at the top right and follow the instructions.

If you are a new volunteer, click on the 'Sign Up Here' link in the bottom left. You will see a screen that begins like this (there are more questions):

|                              | Regi                                          | ster<br>4) (5) (6) (7)                |          |
|------------------------------|-----------------------------------------------|---------------------------------------|----------|
| stration Form for A<br>Dates | Ustyn Ames<br>Created<br>Aug 4, 2014 12:00 AM | Modified<br>Aug 13, 2017 07:06 PM     |          |
| Name                         | First Name*<br>Austyn                         | Last Name* Ames                       |          |
| Password                     | Password*<br>Password                         | Re-type Password*<br>Re-type Password |          |
| Address                      | Street Address* 20 Main Street City / Town*   | Apartment Apartment State*            | zipcode* |
| Contact Info                 | Email*                                        | Massacriuseus                         | 01740    |
|                              | Primary Phone* (978) 266-9613                 | Secondary Phone<br>(xxx) yyy-zzzz     |          |

Please correct any information that has changed or is incomplete. Click on the 'Next' button at the bottom of the page. Please fill out all the pages.

Fill in your job interests and your availability as completely as you can. We will use the information you give us to decide which jobs to invite you to do. You will always have the opportunity to say 'no' if you cannot do a particular job for any reason.